## PubMed and EndNote: import references and

handle pdfs

# (170330)

Örebro universitetsbibliotek Medicinska biblioteket

medbibl@oru.se

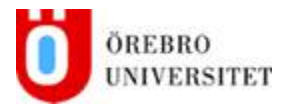

Go to PubMed:

Open **clipboard**, where you have collected your references and click on **Send to** 

There are two ways to export references to EndNote – Sent to: Citation manager or Send to: File

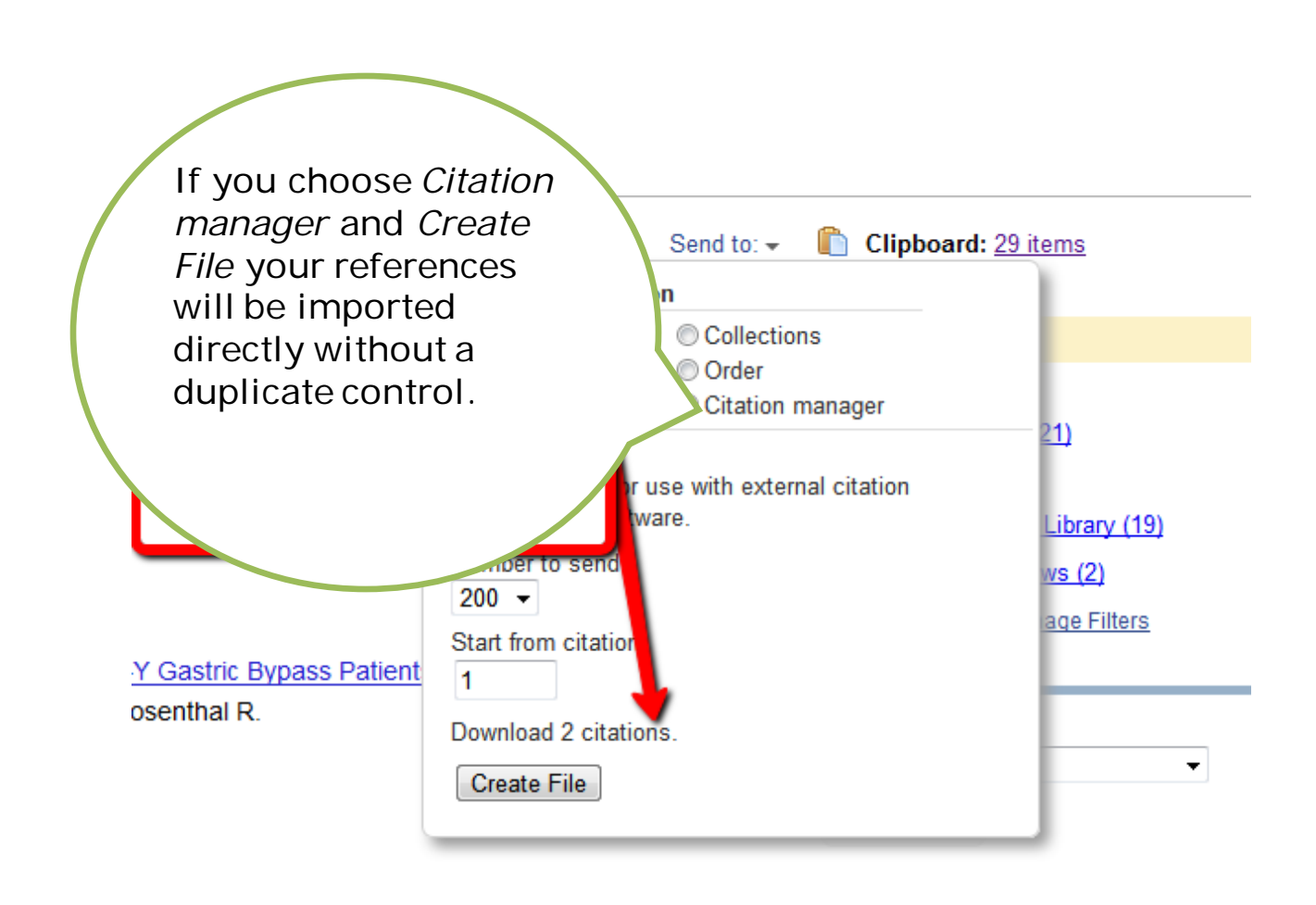

To avoid the direct import choose Send to: File instead

|      |                    | Send to: 👻 | 📗 Clipl  | ooard: 29 | items        |
|------|--------------------|------------|----------|-----------|--------------|
|      | Choose Destinatio  | n          |          |           |              |
|      | File               | Collectio  | ns       |           |              |
| toff | © E-mail           | Order      |          |           |              |
| -    | My Bibliography    | Citation I | manager  |           | 21)          |
| Сс   | Download 29 items. |            |          |           |              |
|      | Format             |            |          |           | Library (19) |
|      | MEDLINE            |            |          |           | ws (2)       |
|      | Sort by            |            |          |           | age Filters  |
| ent  | Recently Added +   |            |          |           |              |
| -    | Create File        |            |          |           |              |
|      |                    |            | Database | Select    |              |
|      |                    |            |          |           |              |
|      |                    |            |          |           |              |

Change the format to *MEDLINE* and click on *Create File* 

|     |                                                                                                 | Itil       |                         |
|-----|-------------------------------------------------------------------------------------------------|------------|-------------------------|
|     | Do you want to open or save pubmed_result.txt from www-ncbi-nlm-nih-gov.via.regionorebrolan.se? | Open Save  | Cancel X                |
| Cho | oose Save As                                                                                    |            |                         |
| vs  | Summary - 200 per page - Sorted by Recently Added -                                             | Send to: - | Filter vour results:    |
|     | File name: pubmed_result.txt   Save as type: Text Document (*.txt)                              |            | • <u>28</u> ′<br>• ) (1 |
|     | S Browse Folders                                                                                | Save       | Cancel 22)              |

Save the file pubmed\_result.txt on your desktop. Next time, you save the file with the same name. That way you avoid getting a number of files of pubmed\_result.txt

| Import to EndNote |                     |
|-------------------|---------------------|
| Go to EndNote     | Click on the Import |
|                   | arrow               |
|                   |                     |

#### or go to **File** and **Import** use the Import Option PubMed(NLM)

| Import File       | -?                       | ×                                               |
|-------------------|--------------------------|-------------------------------------------------|
| Import File:      | pubmed_result.txt Choose |                                                 |
| Import Option:    | PubMed (NLM)             | Import file: click on<br>Choose File – find the |
| Duplicates:       | Discard Duplicates       | filei (pubmed_result.txt)                       |
| Text Translation: | No Translation           | Import option: choose<br>PubMed(NLM)            |
|                   | Import Cancel            | Duplicates – choose<br>Discard Duplicates       |
|                   |                          | Click on <b>Import</b>                          |
|                   |                          |                                                 |

The Import Option is set as EndNote library when you first enter EndNote

| Import File       | 8 X                  |
|-------------------|----------------------|
| Import File:      | Choose               |
| Import Option: 💼  | EndNote Library      |
| Duplicates:       | Discard Duplicates 👻 |
| Text Translation: | No Translation 💌     |
|                   | Import Cancel        |

The most usual reason for failure with the import is that the Import Option is EndNote Library.

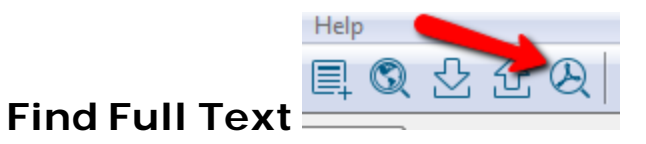

#### Choose the references

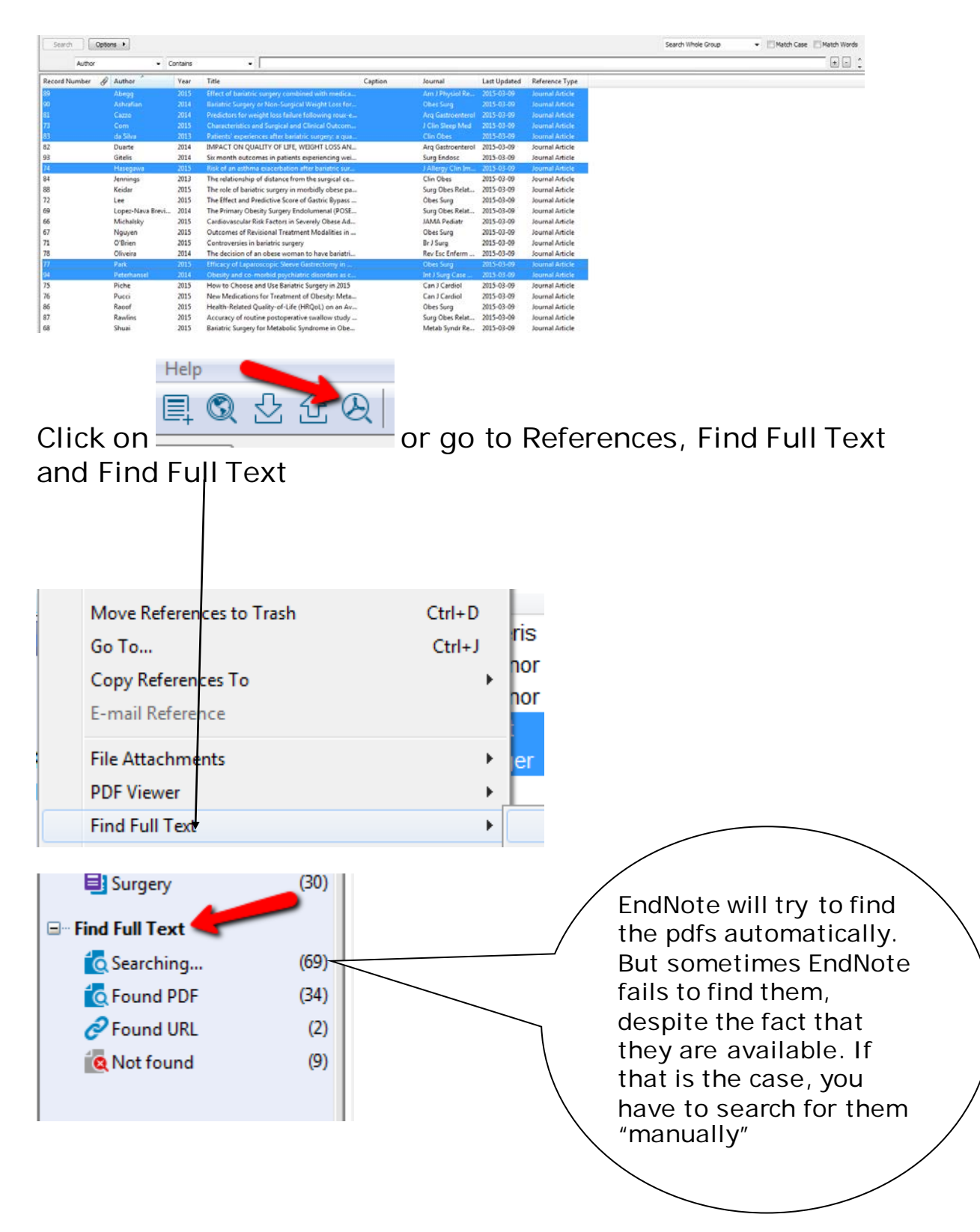

If you have saved pdfs on your computer, you can attach them to EndNote. You can also attach pdfs that EndNote has failed to find.

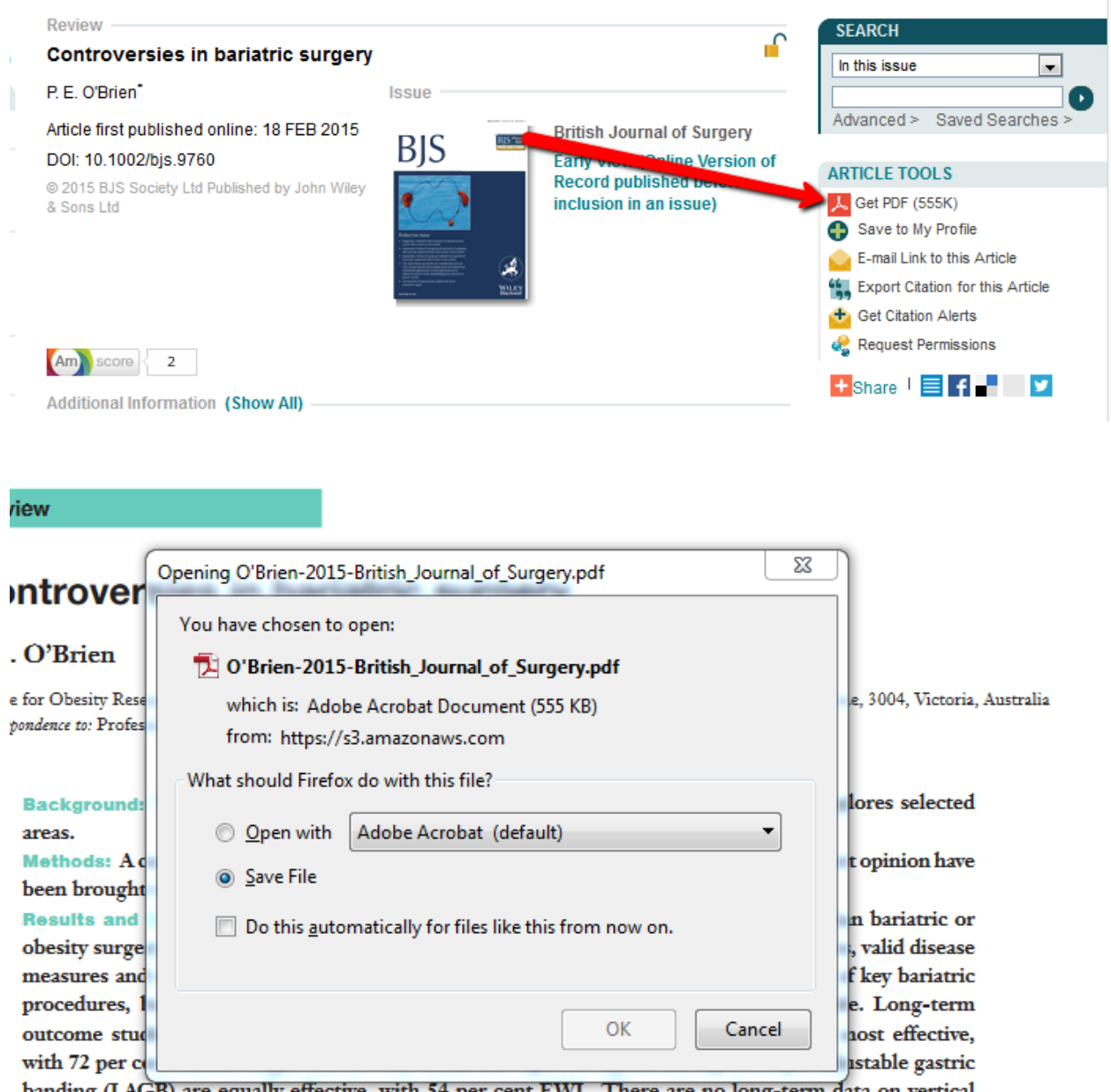

banding (LAGB) are equally effective, with 54 per cent EWL. There are no long-term data on vertical sleeve gastrectomy. Type II diabetes is a common and serious disease, usually associated with increased weight. Multiple RCTs have shown that bariatric surgery provides clear benefits over continuing with

Choose the reference in your EndNote library, go to *References* – *File Attachments* – *Attach File* 

| Move References to Trash  | Ctrl+D         |             |                                    |                         |          |                   |              |                 | Search Whole Group | • 🕅 Match Case 🗐 Match Words |
|---------------------------|----------------|-------------|------------------------------------|-------------------------|----------|-------------------|--------------|-----------------|--------------------|------------------------------|
| Go To                     | Ctrl+J         | - Contains  |                                    |                         |          |                   |              |                 |                    |                              |
| Copy References To        | ,              |             |                                    |                         | 1977/177 |                   |              |                 |                    | Said Said                    |
| E-mail Reference          |                | Vear        | Title                              |                         | Caption  | Journal           | Last Updated | Reference Type  |                    |                              |
|                           |                | 3035        | Effect of barishis means combi     | ed with medica          |          | Am J Physiol Re   | 2015-03-09   | Journal Article |                    |                              |
| File Attachments          | ,              | Attach Fr   | le Ctrl+Alt+A                      | Weight Loss for         |          | Obes Surg         | 2015-03-09   | Journal Article |                    |                              |
| PDF Viewer                | •              | Open File   | t Ctrl+Alt+P                       | ollowing roux-e         |          | Arq Gastroenterol | 2015-03-09   | Journal Article |                    |                              |
| Find Full Text            | •              | Save As     | . Ctrl+Shift+S                     | linical Outcom          |          | J Clin Sleep Med  | 2015-03-09   | Journal Article |                    |                              |
| Find Reference Updates    |                | Convert     | to Relative Links                  | c surgery: a qua        |          | Clin Obes         | 2015-03-09   | Journal Article |                    |                              |
| URI,                      | ,              | Rename      | Attachment                         | IGHT LOSS AN            |          | Arq Gastroenterol | 2015-03-09   | Journal Article |                    |                              |
| Figure                    |                | Rename      | PDFs                               | speriencing wei         |          | Surg Endosc       | 2015-03-09   | Journal Article |                    |                              |
|                           |                | -           |                                    | Jer bariatric sur       |          | J Allergy Clin Im | 2015-03-09   | Journal Article |                    |                              |
| Next Reference            | Ctrl+Page Down | 2013        | The relationship of distance from  | m the surgical ce       |          | Clin Obes         | 2015-03-09   | Journal Article |                    |                              |
| Previous Reference        | Ctrl+Page Up   | 2015        | The role of bariatric surgery in n | norbidly obese pa       |          | Surg Obes Relat   | 2015-03-09   | Journal Article |                    |                              |
| Show All References       | Ctrl-M         | 2015        | The Effect and Predictive Score    | of Gastric Bypass       |          | Obes Surg         | 2015-03-09   | Journal Article |                    |                              |
| Show Selected References  |                | Brevi- 2014 | The Primary Obesity Surgery En     | dolumenal (POSE         |          | Surg Obes Relat   | 2015-03-09   | Journal Article |                    |                              |
| Idide Celected References |                | 2015        | Cardiovascular Risk Factors in Se  | everely Obese Ad        |          | JAMA Pediatr      | 2015-03-09   | Journal Article |                    |                              |
|                           |                | 2015        | Outcomes of Revisional Treatme     | ent Modalities in       |          | Obes Surg         | 2015-03-09   | Journal Article |                    |                              |
| Record Summary            |                | 2013        | The decision of an obare woman     | /<br>n to have haviatri |          | Bey Fee Enterns   | 2015-02-02   | Journal Article |                    |                              |
| Find Duplicates           |                | 2015        | Efficacy of Lanacoscopic Sleeve    | Gastrectomy in          |          | Ober Sura         | 2015-03-09   | Journal Article |                    |                              |
|                           |                | 2014        | Obesity and co-morbid psychiat     | tric disorders as c     |          | Int I Soro Case   | 2015-03-09   | Journal Article |                    |                              |
| Restore to Library        |                | 2015        | How to Choose and Use Bariatri     | Surnery in 2015         |          | Can I Cardiol     | 2015-03-09   | Inumal Article  |                    |                              |
| Resolve Sync Conflicts    |                | 2015        | New Medications for Treatment      | of Obesity: Meta        |          | Can J Cardiol     | 2015-03-09   | Journal Article |                    |                              |
| Empty Trash               |                | 2015        | Health-Related Quality-of-Life (   | HROoL) on an Av         |          | Obes Sura         | 2015-03-09   | Journal Article |                    |                              |
| 87                        | Rawlins        | 2015        | Accuracy of routine postoperati    | ve swallow study        |          | Sung Obes Relat   | 2015-03-09   | Journal Article |                    |                              |
| 68                        | Shuai          | 2015        | Bariatric Surgery for Metabolic S  | yndrome in Obe          |          | Metab Syndr Re    | 2015-03-09   | Journal Article |                    |                              |
| 85                        | Steele         | 2015        | Impact of banatric surgery on pl   | hysical functioni       |          | Obes Rev          | 2015-03-09   | Journal Article |                    |                              |
| 70                        | Talebpour      | 2015        | Predictors of Weight Loss After I  | Laparoscopic Gas        |          | J Laparoendosc    | 2015-03-09   | Journal Article |                    |                              |
| 80                        | Tao            | 2014        | Causes and risk factors for mort   | ality within 1 year     |          | Surg Obes Relat   | 2015-03-09   | Journal Article |                    |                              |
| 92                        | Thereaux       | 2015        | Five-year outcomes of gastric by   | ypass for super-s       |          | Surg Obes Relat   | 2015-03-09   | Journal Article |                    |                              |
| 91                        | van Wezenk     | beek 2014   | Long-Term Results of Primary V     | ertical Banded G        |          | Obes Surg         | 2015-03-09   | Journal Article |                    |                              |
| 79                        | Wang           | 2014        | Short-term outcomes for laparo     | scopy-assisted di       |          | J Surg Res        | 2015-03-09   | Journal Article |                    |                              |
|                           |                |             |                                    |                         |          |                   |              |                 |                    |                              |
|                           |                |             |                                    |                         |          |                   |              |                 |                    |                              |
|                           |                |             |                                    |                         |          |                   |              |                 |                    |                              |

#### Abbas, 2016 #43}

### Look for the pdf and attach it

| a          | 2013 | Patients' ex | itients' experiences after bariatric surgery: a qua Clin O |                          |                               |              | s         | 2015-03-09    | Journa  | l Article |
|------------|------|--------------|------------------------------------------------------------|--------------------------|-------------------------------|--------------|-----------|---------------|---------|-----------|
|            | 2014 | IMPACT O     | N OUALITY OF LIFE. WEIGHT LOSS AN Ara Ga                   |                          |                               |              | roenterol | 2015-03-09    | Journa  | Article   |
|            | 2014 | Six month    | Select a file to link to the reference                     |                          |                               |              |           |               | ×       | Article   |
| awa        | 2015 | Risk of an   |                                                            |                          |                               |              | ~ •       |               |         | Article   |
| gs         | 2013 | The relation | Look in:                                                   | 📙 Downloads              |                               | •            | G 🗾 🛙     | " ∷:          |         | Article   |
|            | 2015 | The role c   |                                                            | Name                     |                               |              | Date mod  | lified        | Type 🔺  | Article   |
|            | 2015 | The Effect   | -                                                          | D'Brien-201              | 5-British Journal of Surge    | erv ndf      | 2015-03-0 | 9 1 2 3 3     | Adobe   | Article   |
| Nava Brevi | 2014 | The Prima    | Recent Places                                              | Dubmed res               | sult(68) tyt                  |              | 2015-03-0 | 6 15.10       | Text Dr | Article   |
| sky        | 2015 | Cardiovas    |                                                            | pubmed res               | sult(67) tyt                  |              | 2015-03-0 | 6 15.10       | Text D  | Article   |
| n          | 2015 | Outcome      |                                                            | scopus(40)               | ie                            |              | 2015-03-0 | 6 14-36       | RIS For | Article   |
| 1          | 2015 | Controve     | Desktop                                                    | scopus(30)               | is                            |              | 2015-03-0 | 6 1/1-22      | RIS For | Article   |
| a          | 2014 | The decis    |                                                            | scopus(59).ns            |                               |              | 2015-03-0 | 6 00:24 Adaba | Adobe   | Article   |
|            | 2015 | Efficacy o   |                                                            |                          | -ult/66) 54                   |              | 2015-03-0 | 5 1 2.27      | Toot D  | Article   |
| ansel      | 2014 | Obesity a    | Librarios                                                  | pubmed_result(ob).txt    |                               |              | 2015-05-0 | 2 10.27       | EndNo   | Article   |
|            | 2015 | How to C     | Libraries                                                  | Springervan              | couvernumber.ens              |              | 2013-03-0 | 2 10:57       | Adaba   | Article   |
|            | 2015 | New Med      |                                                            | Certailia 20             | 15.02.26 em                   |              | 2013-05-0 | 6 12.56       | Adobe   | Article   |
|            | 2015 | Health-Re    |                                                            | iseutolib-2015-02-26.csv |                               |              | 2015-02-2 | 0 15:50       | MICROS  | Article   |
| s          | 2015 | Accuracy     | Computer                                                   | Snanin_et_a              | I-2013-British_Journal_of_3   | surger       | 2015-02-2 | 4 11:50       | Adobe   | Article   |
|            | 2015 | Bariatric S  |                                                            | pubmed_res               | sult(65).txt                  |              | 2015-02-1 | 7 10:08       | Text Di | Article   |
|            | 2015 | Impact of    |                                                            | pubmed_res               | sult(64).txt                  |              | 2015-02-1 | 7 15:47       | Text Di | Article   |
| our        | 5    | Predictors   | Network                                                    | •                        |                               |              |           |               | •       | Article   |
|            | 2014 | Causes ar    |                                                            | Ele nome :               | O'Drive 2015 Datish Jawas     | al of Cum    | an a df   |               | 0       | Article   |
| ux         | 2015 | Fiv. year    |                                                            | rile riame.              | O Brien-2015-British_Journa   | al_ol_surg   | jery.pu   |               | Open    | Article   |
| ezenbeek   | 2014 | Long-Ten     |                                                            | Files of type:           | All Files (*.*)               |              |           | •             | Cancel  | Article   |
|            | 2014 | Short-terr   | Copy this file to                                          | the default file attac   | chment folder and create a re | lative link. |           |               | .#      | Article   |

| « My Documents + EndNote + EndNote bibliotek + My EndNote Library + My EndNote Library.Data + |                  |             |             |                         |                 |  |  |  |  |
|-----------------------------------------------------------------------------------------------|------------------|-------------|-------------|-------------------------|-----------------|--|--|--|--|
| iew Tools                                                                                     | s Help           |             |             |                         |                 |  |  |  |  |
| Include in                                                                                    | n library 🔻 🛛 Sy | nc 🔻 🛛 Burn | Work offlir | ne New folder           |                 |  |  |  |  |
|                                                                                               | Name             | *           |             | Date modified           | Туре            |  |  |  |  |
| :                                                                                             | PDF              |             |             | 2015-03-09 12:36        | File folder     |  |  |  |  |
|                                                                                               | 📗 rdb            |             |             | 2015-03-09 12:20        | File folder     |  |  |  |  |
| ids                                                                                           | 鷆 tdb            |             |             | 2015-03-09 12:03        | File folder     |  |  |  |  |
| laces                                                                                         |                  |             |             |                         |                 |  |  |  |  |
|                                                                                               |                  |             |             |                         |                 |  |  |  |  |
|                                                                                               |                  |             |             |                         |                 |  |  |  |  |
| 66                                                                                            |                  | Michalsky   | 2015        | Cardiovascular Risk Fa  | ctors in Severe |  |  |  |  |
| 67                                                                                            |                  | Nguyen      | 2015        | Outcomes of Revisiona   | al Treatment N  |  |  |  |  |
| 7/1                                                                                           |                  | O'Brien     | 2015        | Controversies in bariat | ric surgery     |  |  |  |  |
| 78                                                                                            |                  | Oliveira    | 2014        | The decision of an obe  | se woman to F   |  |  |  |  |
| 77                                                                                            | IJ               | Park        | 2015        | Efficacy of Laparoscop  | ic Sleeve Gastr |  |  |  |  |
| 94                                                                                            | Ø                | Peterhansel | 2014        | Obesity and co-morbid   | d psychiatric d |  |  |  |  |
| 75                                                                                            | -                | D' 1        | 2015        |                         |                 |  |  |  |  |

#### Pdfs are saved in a folder in the EndNote data file

The clips show that pdfs have been found.

#### Markup text and make notes in a pdf

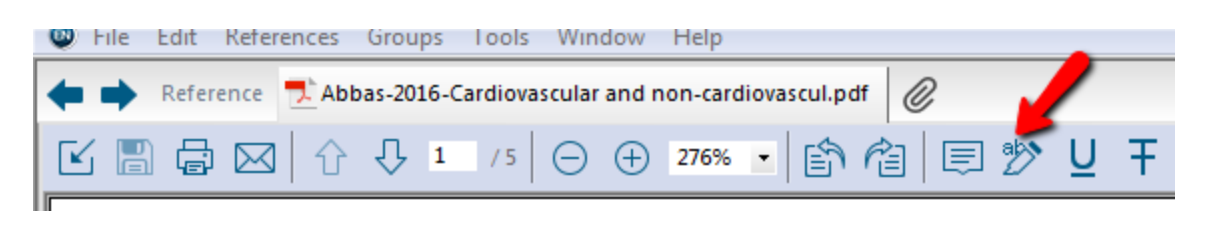

ich, Switzerland; <sup>6</sup>Gastrosurgical Laboratory, University of Gothenburg, Gothenburg, Sweden; and nperial College London, London, United Kingdom

accepted in final form 19 December 2014

**NG, Boza C, Lutz TA, Muñoz** urgery combined with medical rapy or calorie restriction and ucker diabetic fatty rats. *Am J* 308: R321–R329, 2015. First

To remove Notes and Markup right click and choose Hide Notes/Markup or Delete Annotation

Use to make remarks in the pdf.

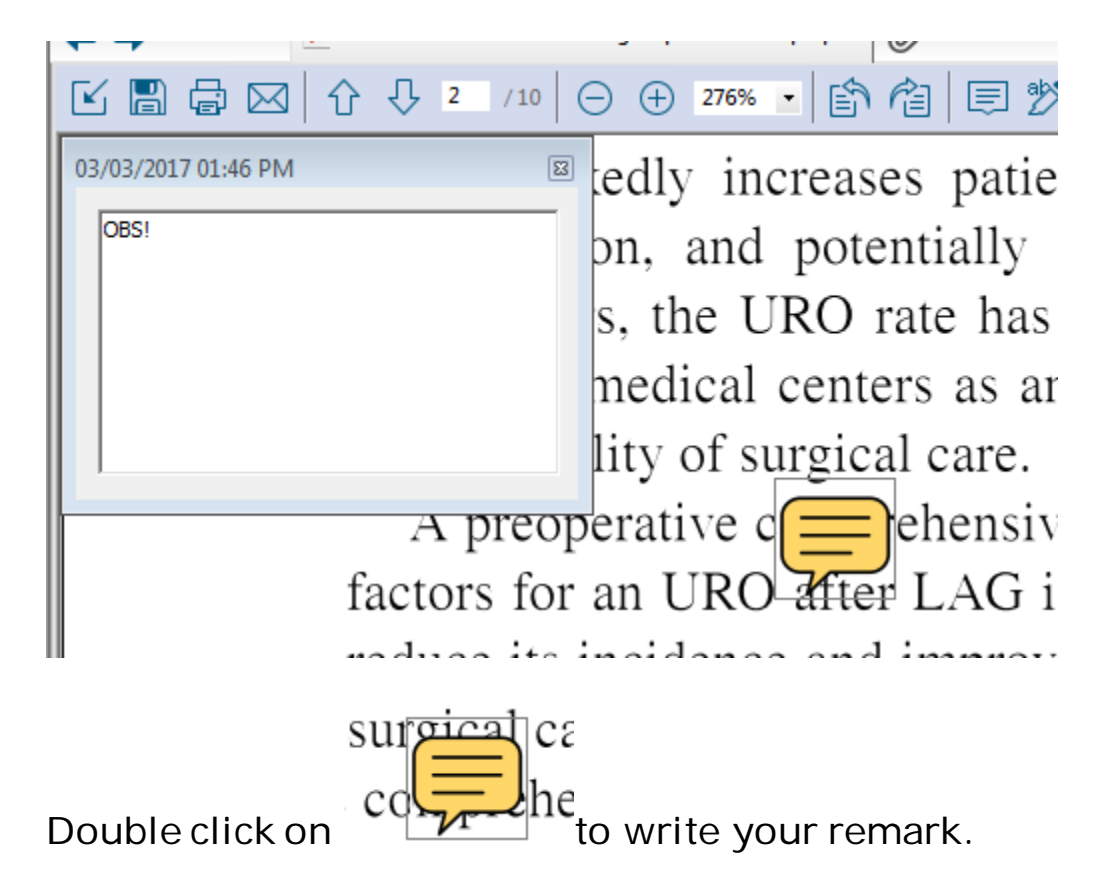